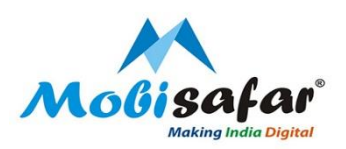

# **BIKE INSURANCE**

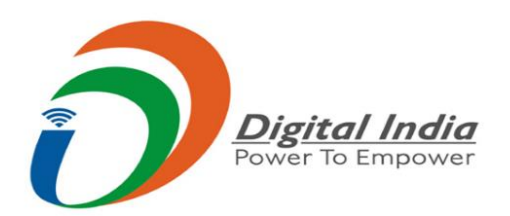

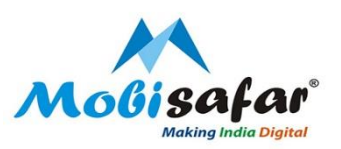

#### **Step 1 : Select Insurance under the Services tab**

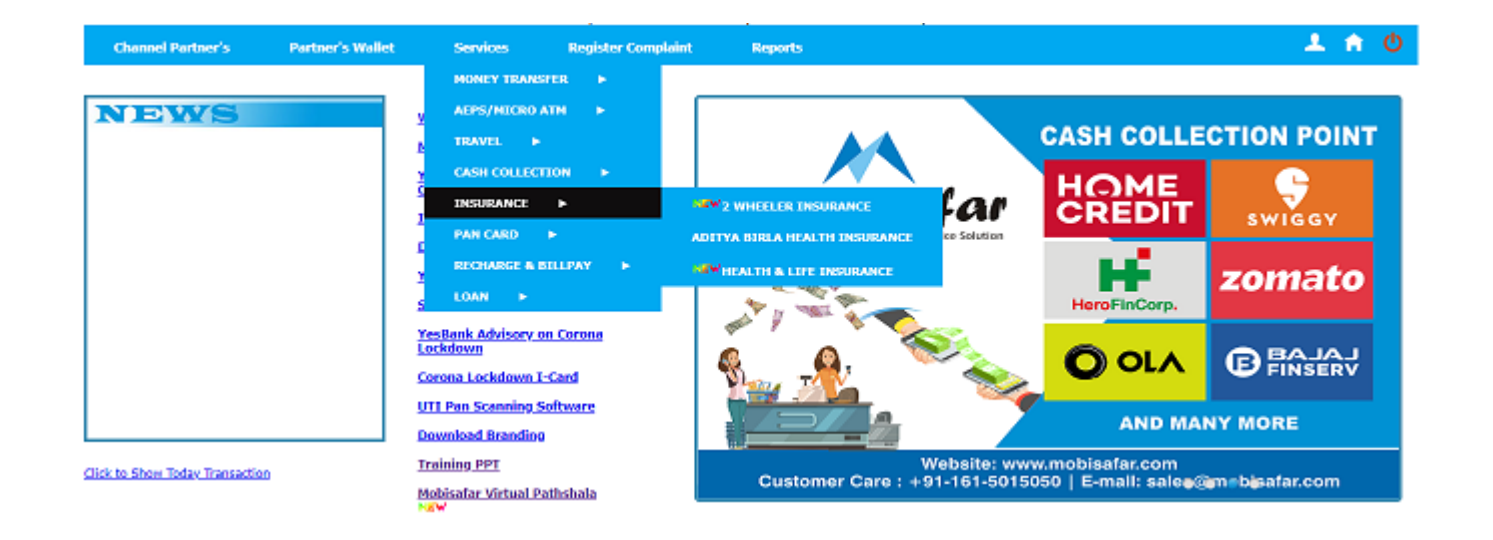

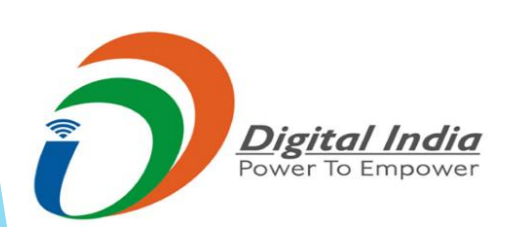

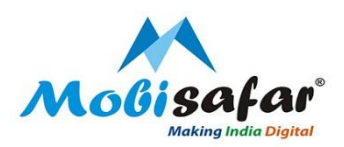

### **Step 2 : Go to "2 WHEELER INSURANCE"**

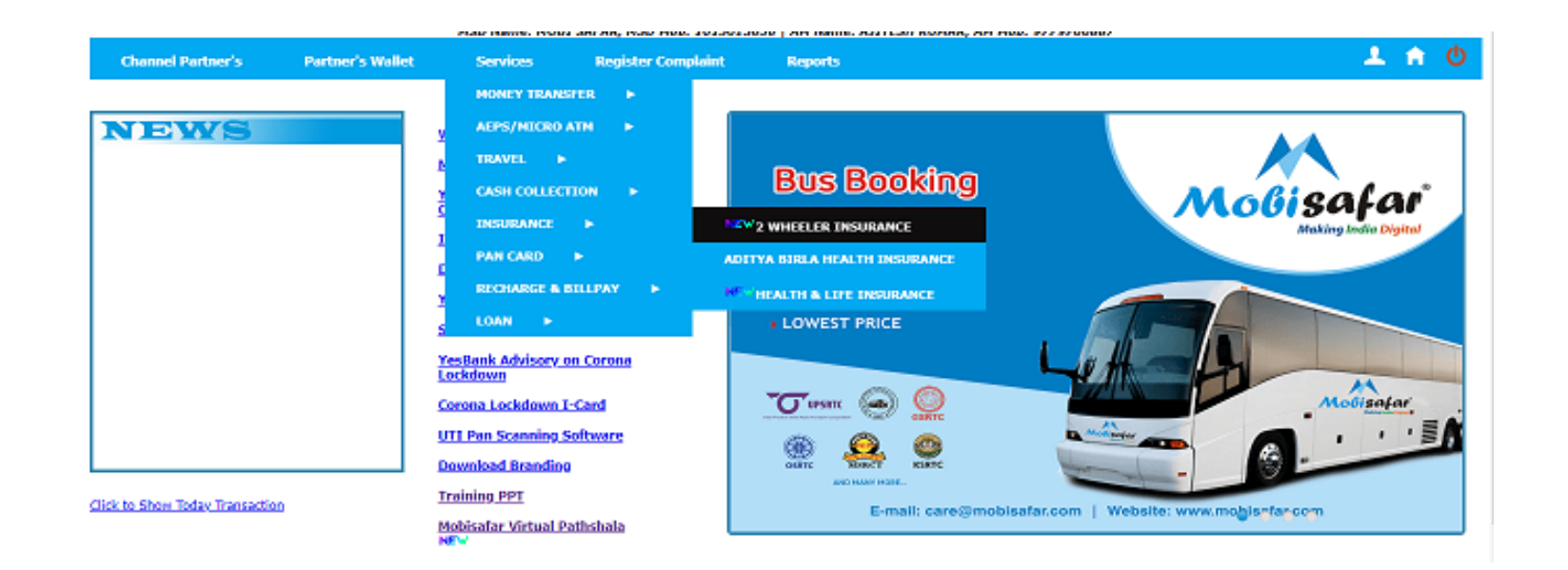

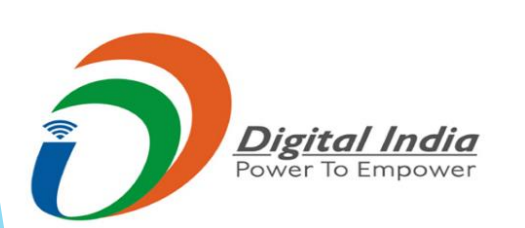

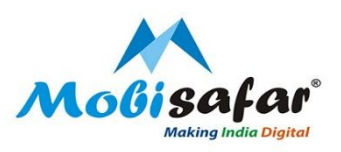

Step 3 : A separate page will open, click on "Bike" Icon

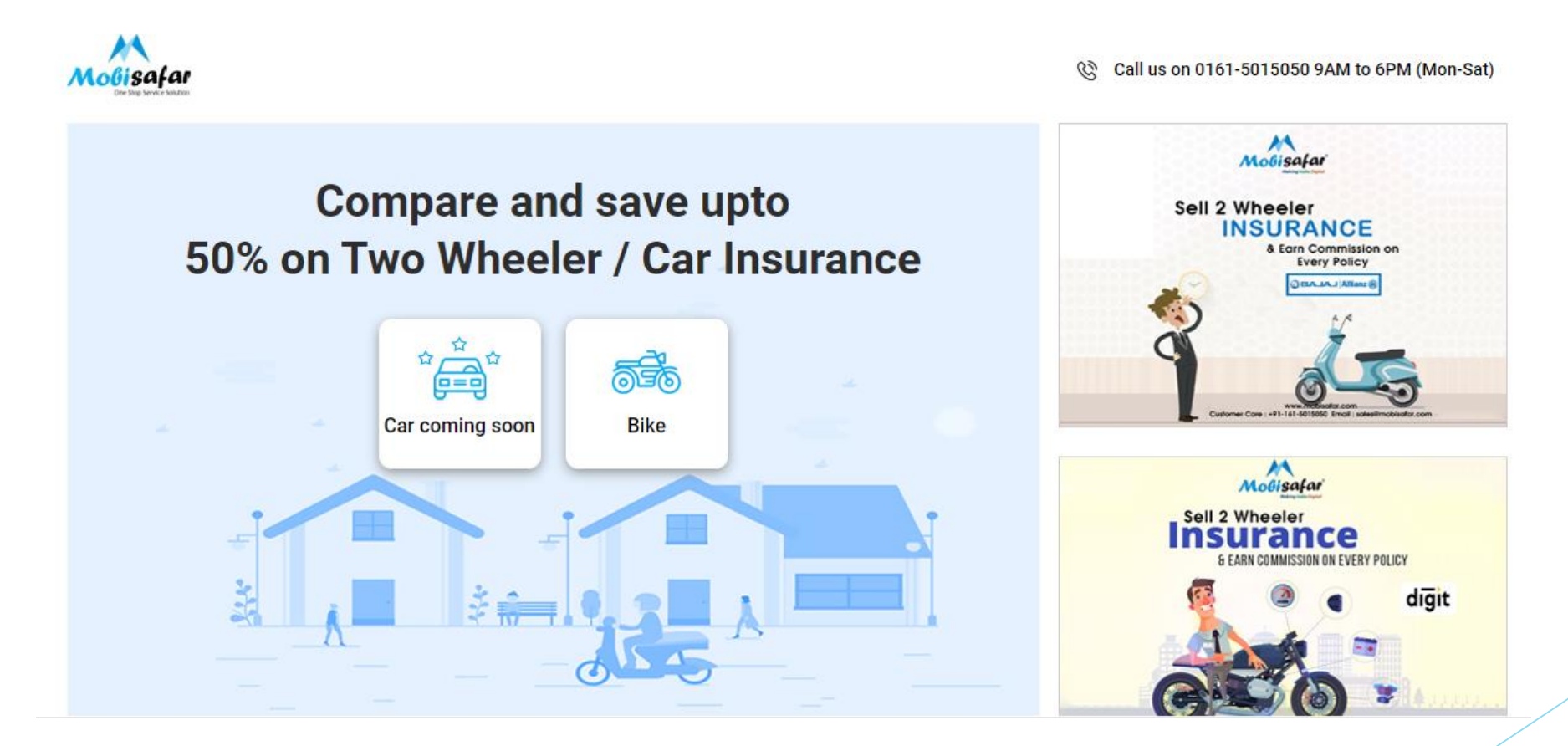

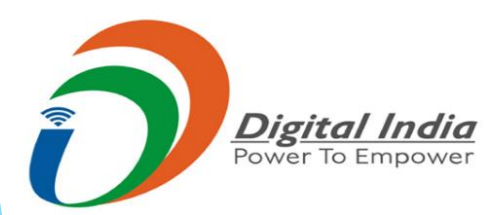

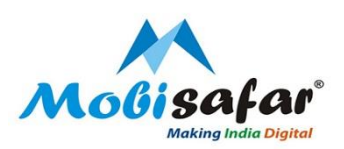

#### Step 4 : Click on "Renew Policy"

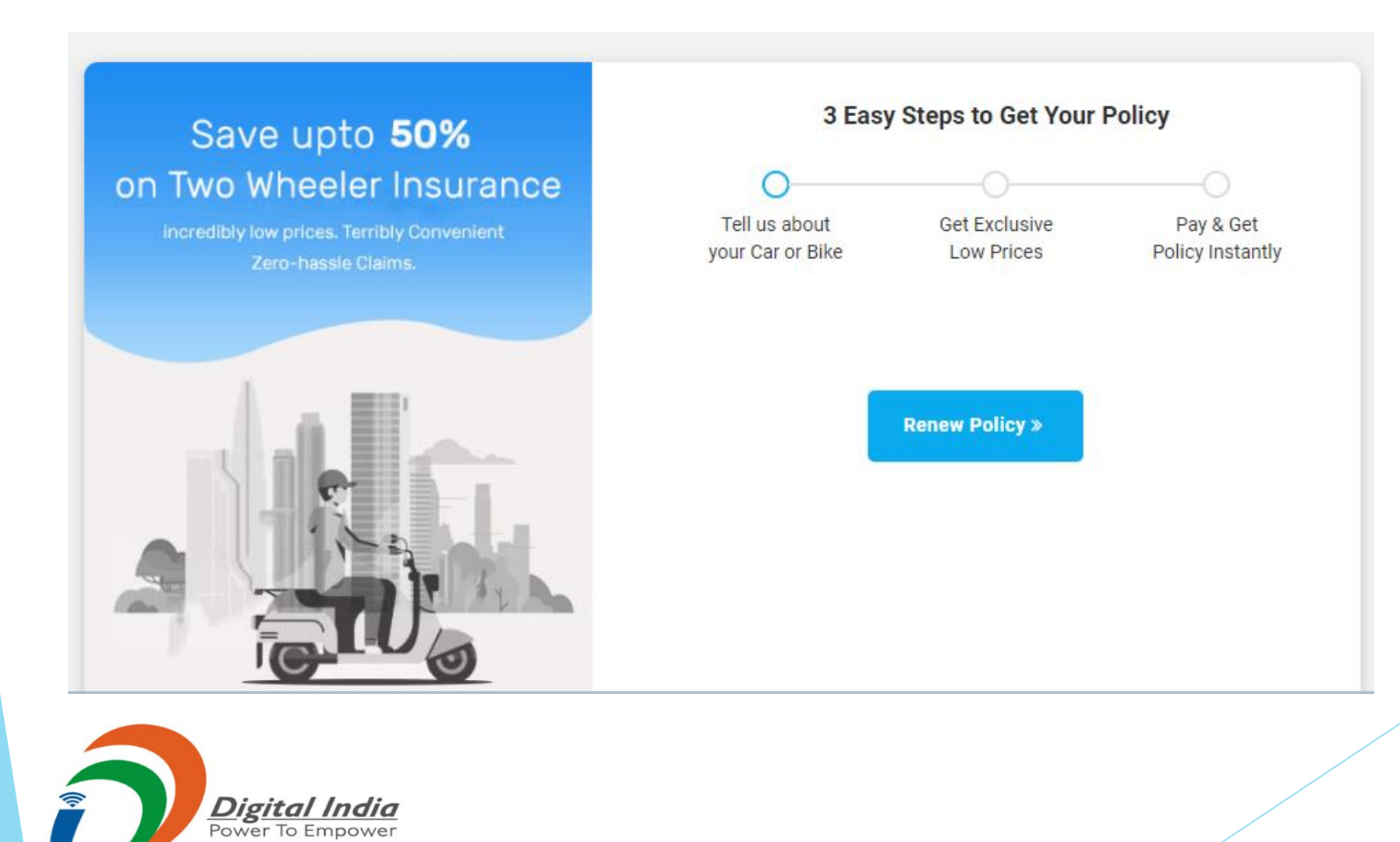

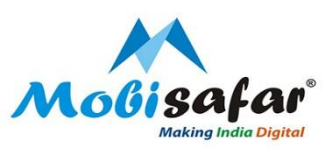

# **Step 5 : Enter your Registration City / RTO and Click "Next"**

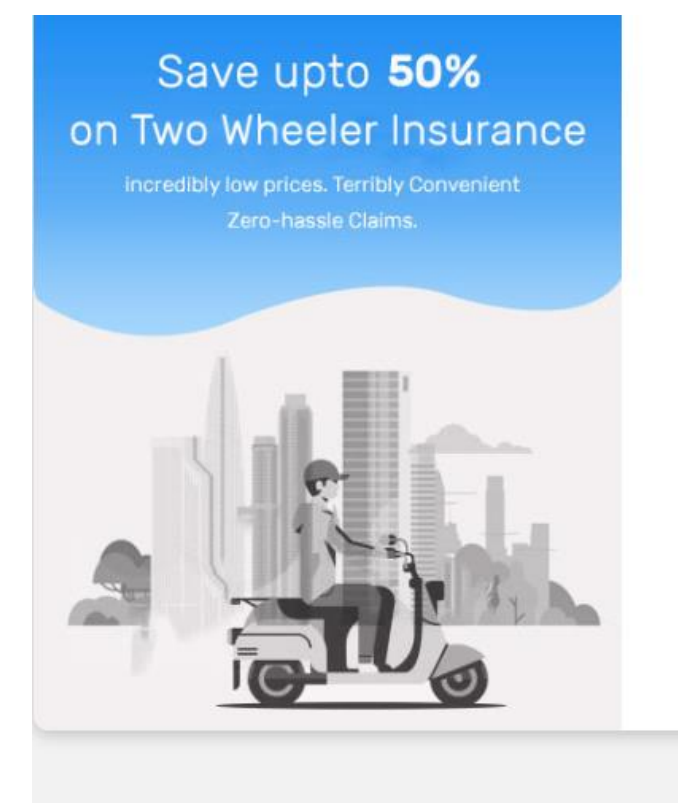

| Steps to Get Your | Policy                      |
|-------------------|-----------------------------|
|                   | 0                           |
| Get Exclusive     | Pay & Get                   |
| Low Prices        | Policy Instantly            |
|                   | Get Exclusive<br>Low Prices |

#### Enter Your Registration City/RTO

MH-01 Mumbai MH-02 (Mumbai Western Suburbs) MH-03 (Mumbai Eastern Suburbs) MH-04 Thane MH-05 Kalyan MH-05 Dombivli MH-05 Ulhasnagar

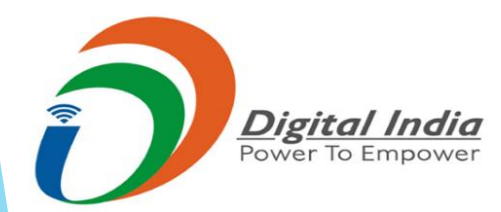

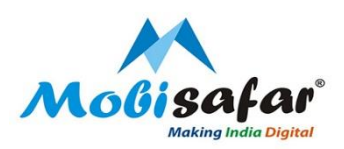

#### **Step 6 : Enter the Vehicle Make or Model**

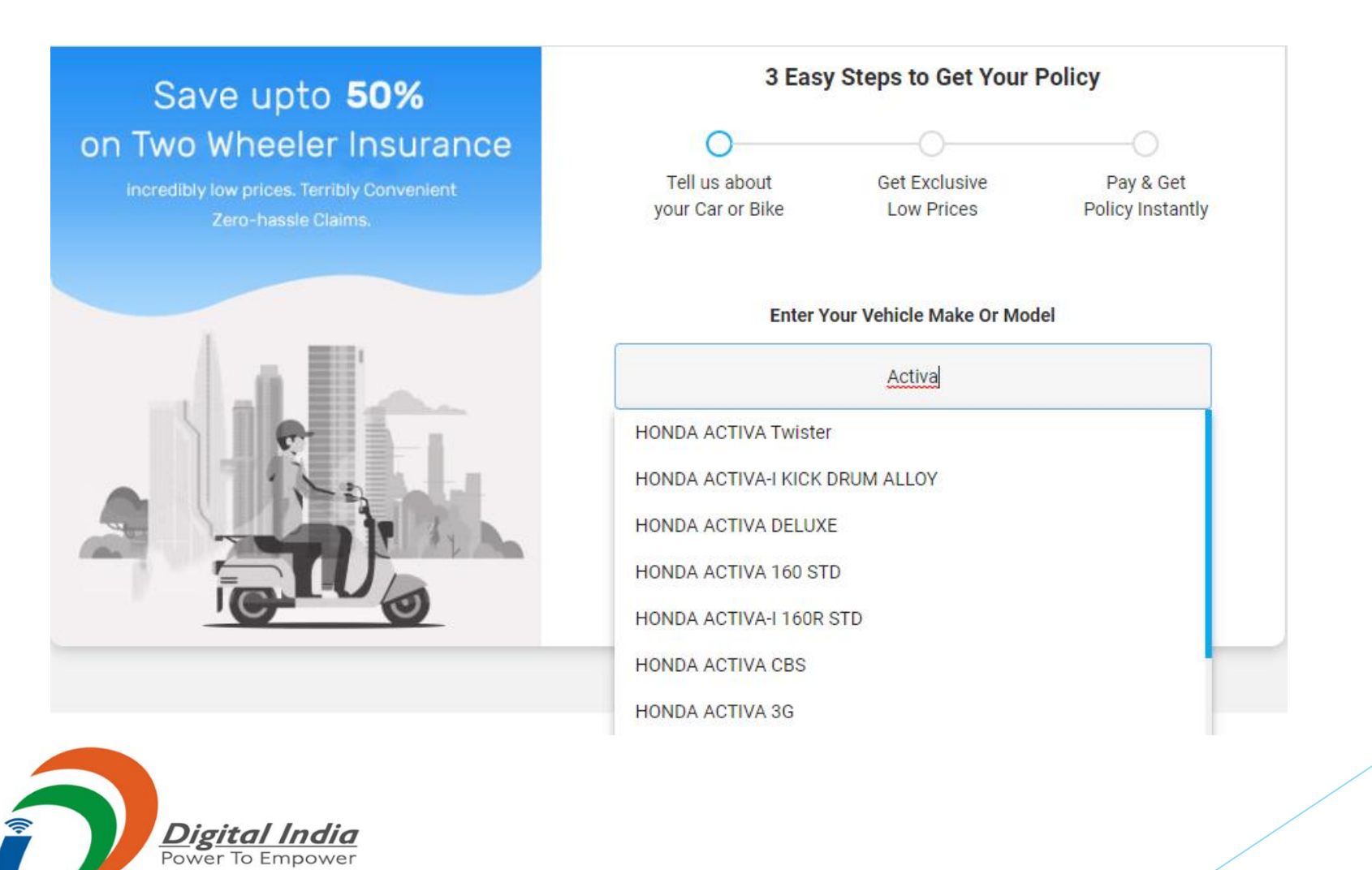

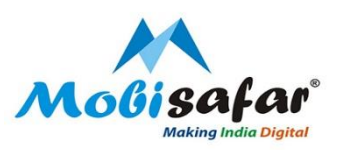

# **Step 7 : Enter Vehicle Registration Month / Year**

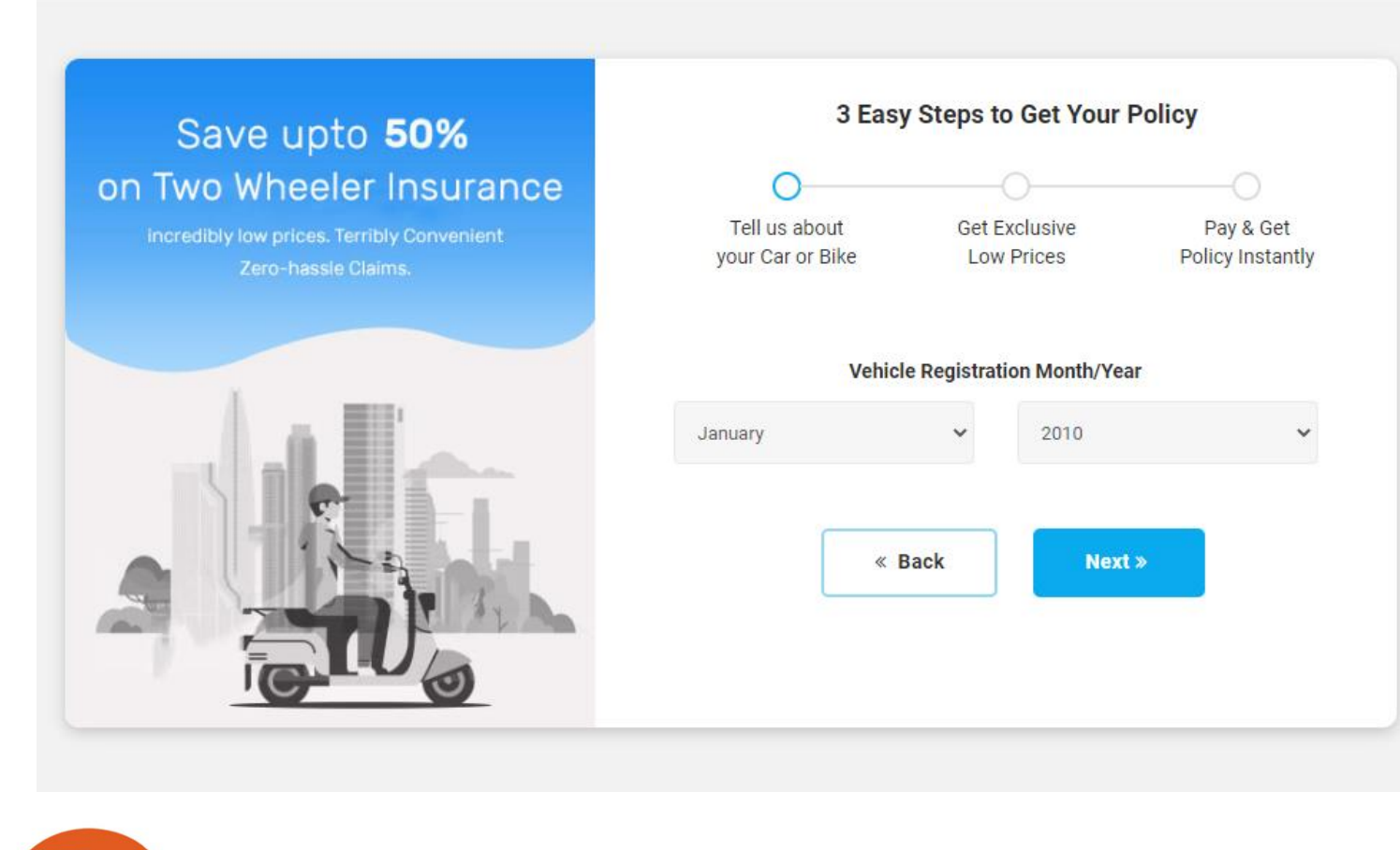

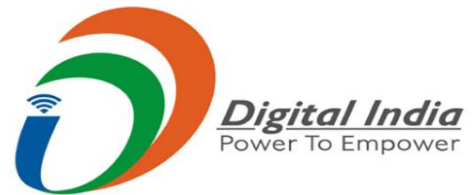

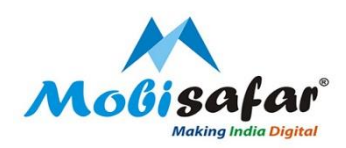

**Step 8 : Select "More than 90 days or Third Party Insurance" for third party insurance** 

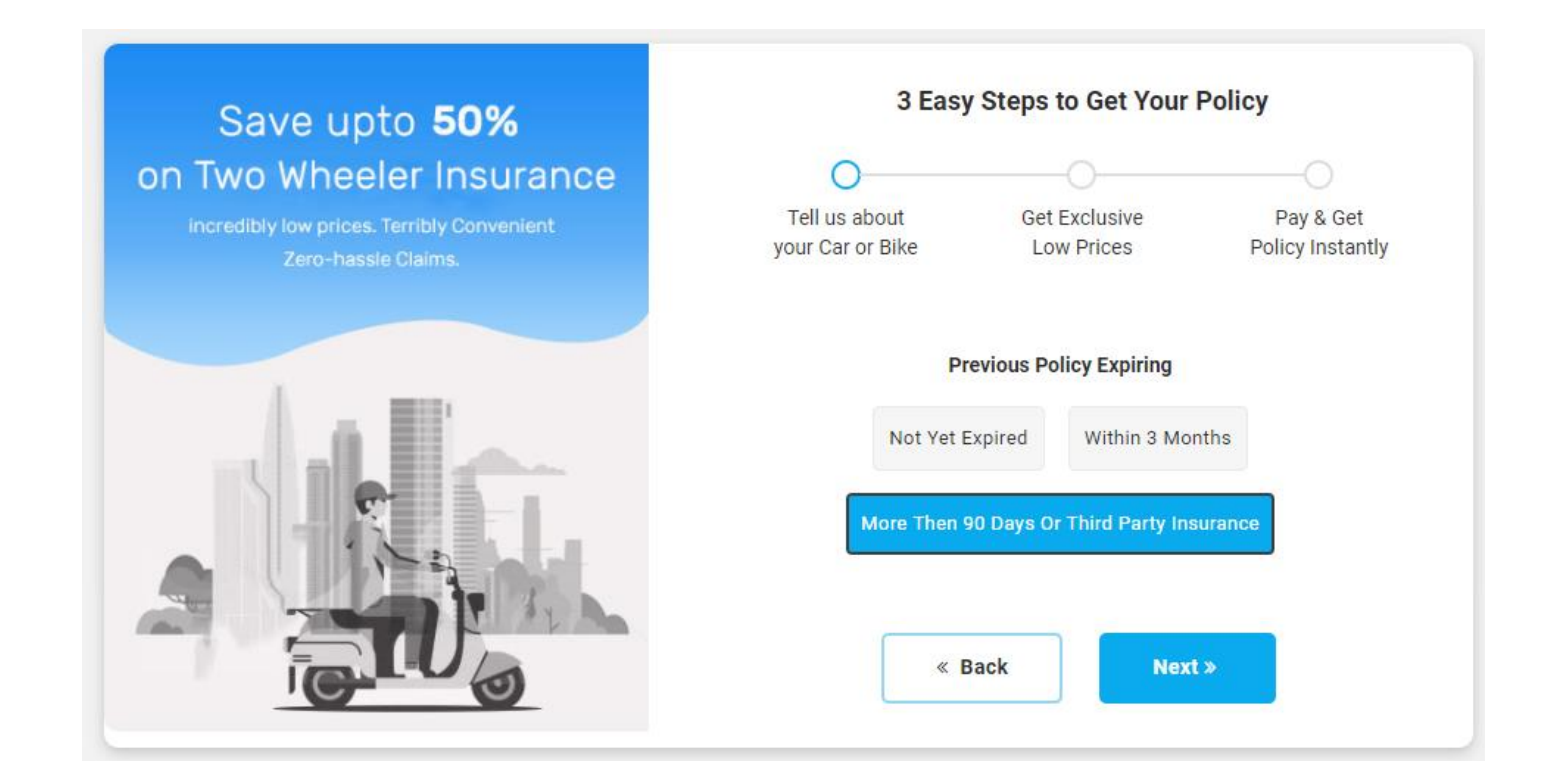

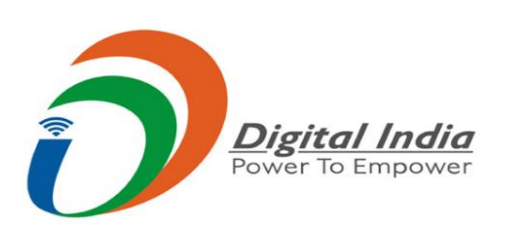

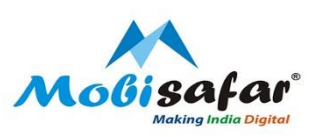

Step 9 : For First party insurance, Either Select "Not Yet Expired, if policy is still valid" or Select " within 3 months if policy has been expired and not completed 3 months

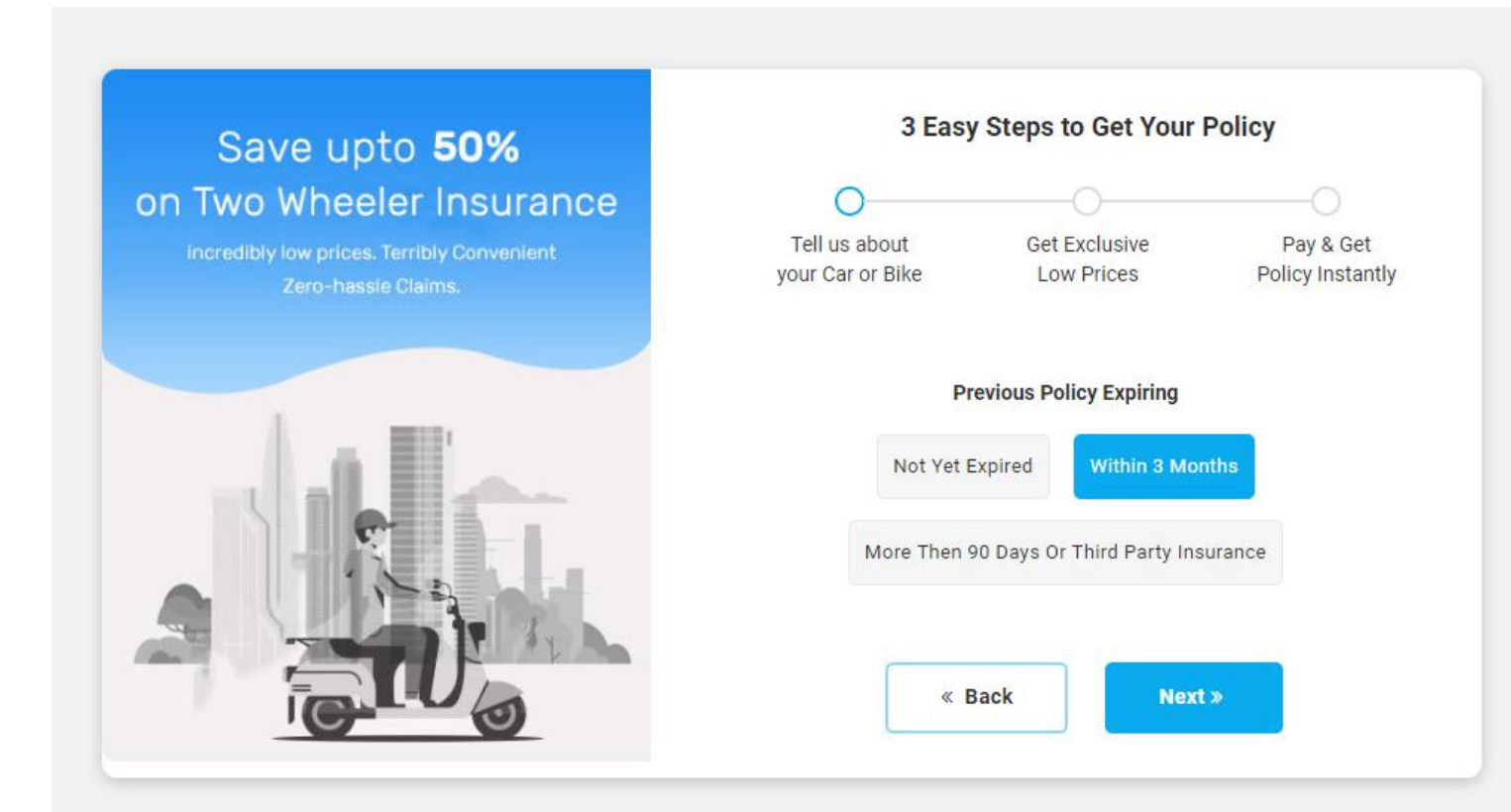

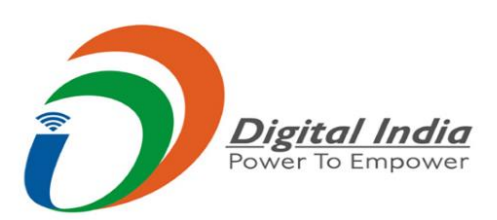

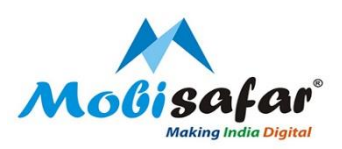

Step 10 : Select the option of Claim Taken as Yes or No from the dropdown list If there is any No Claim Bonus (NCB) along with the Percentage %

| Save upto <b>50%</b>                                              | 3 Easy                            | y Steps to Get Your         | Policy                        |
|-------------------------------------------------------------------|-----------------------------------|-----------------------------|-------------------------------|
| on Two Wheeler Insurance                                          | 0                                 | 0                           |                               |
| incredibly low prices. Terribly Convenient<br>Zero-hassle Claims. | Tell us about<br>your Car or Bike | Get Exclusive<br>Low Prices | Pay & Get<br>Policy Instantly |
|                                                                   | Claim Taken                       | us Year Claim Taken & NO    | <b>CB</b>                     |
|                                                                   | Claim Taken<br>Yes<br>No          |                             | 5 <sup>5</sup>                |
|                                                                   | « E                               | Back Next                   | *                             |
|                                                                   |                                   |                             |                               |

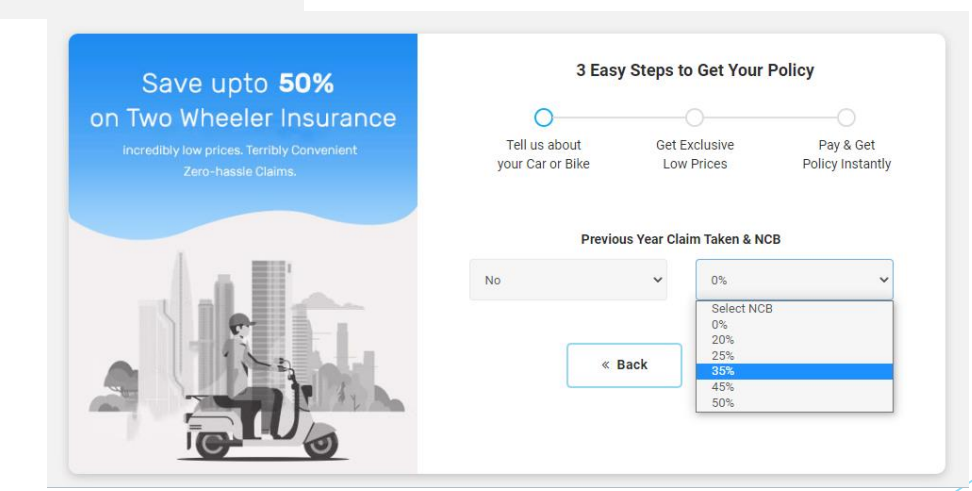

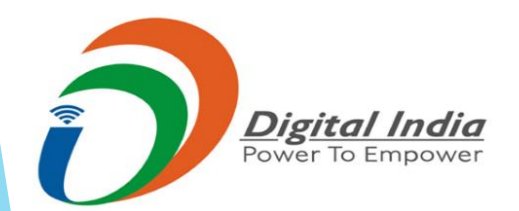

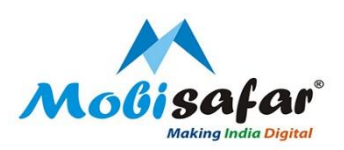

#### **Step 11 : Enter your Previous Insurer Name**

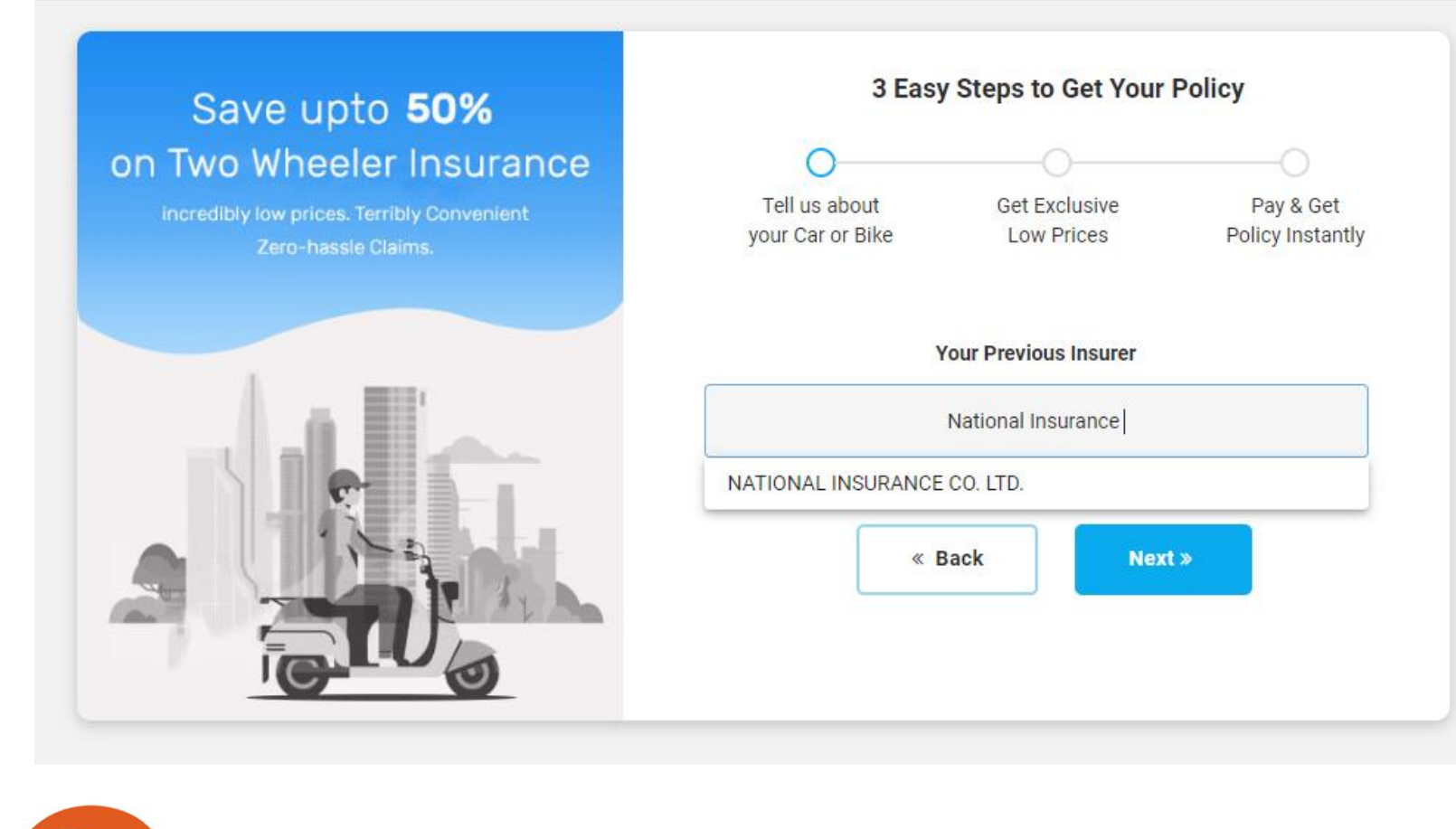

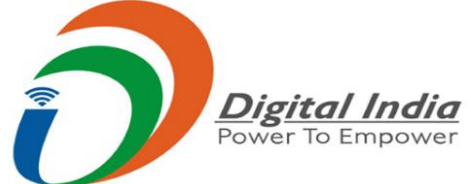

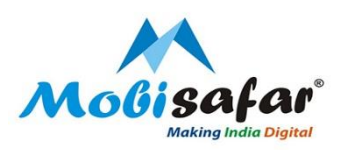

# **Step 12 : Select the Policy Type and Click on Get Quotes**

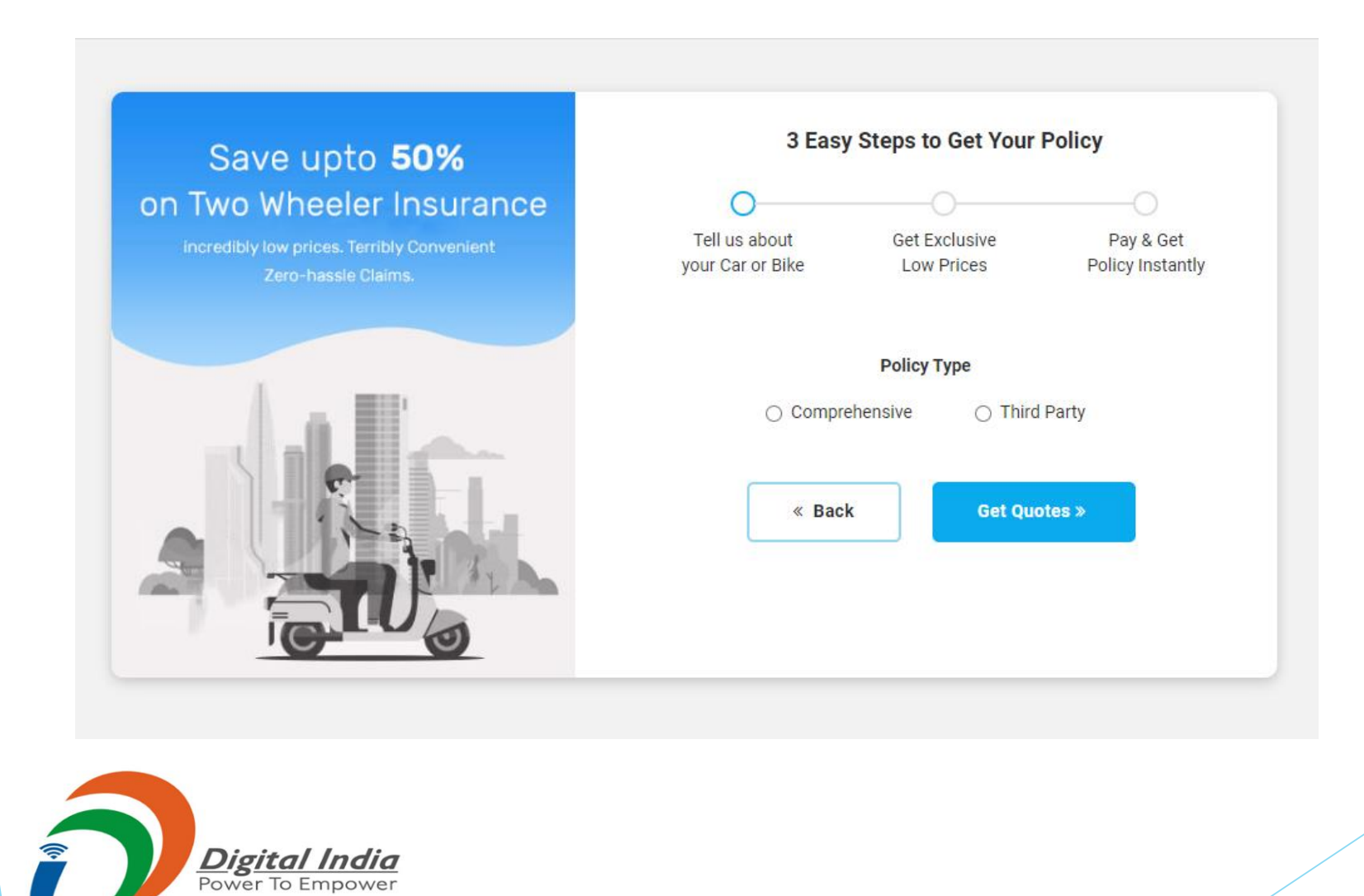

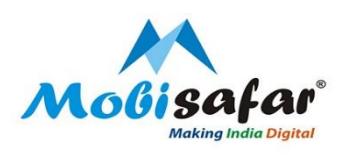

# Step 13 : Quotes will appear on the Screen. Click on Buy Now

| My TW Policy                  | No Claim Bonus (NCB), current  | < Shar                            |              |         |   |
|-------------------------------|--------------------------------|-----------------------------------|--------------|---------|---|
| my tw roncy                   | 1 Plans Found                  | 1 Years Plan 2 Years Plan 3 Years | Plan Sort By | Popular | ~ |
| Policy Type                   | All prices exclusive of GST    |                                   |              |         |   |
| Comprehensive                 |                                |                                   |              |         |   |
| TW Insured Value              | ی Allant ()<br>مدانا میکر      | Buy Now<br><b>₹887.00</b>         |              |         |   |
| Recommended O Choose your own | IDV <b>₹0.00</b>               | Premium Breakup 🗢                 |              |         |   |
| N Insured Value               | Policy Start Date :Aug 8, 2020 |                                   |              |         |   |
|                               | Third Party Premium            | ₹752.00                           |              |         |   |
| Enter TW Insured Value        | Basic Third Party Liability    | ₹752.00                           |              |         |   |
| lin ₹0.00 Max ₹ ₹0.00         | GST                            | ₹135.00                           |              |         |   |

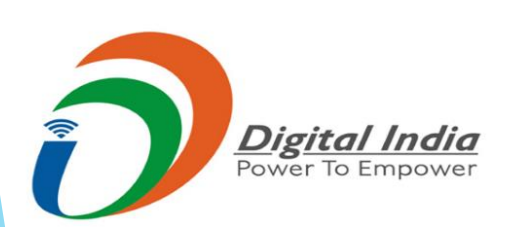

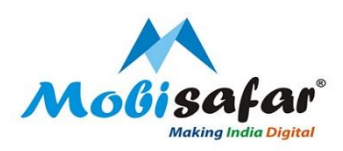

# Step 14 : Enter Customer's Name, Email ID & Mobile No & Click on Buy Now

| My TW Policy                                  | No Claim Bor     | No Claim Bonus (NCB), currently assumed to be <u>0%</u> C Modify |              |              |              |         | < Share |   |  |
|-----------------------------------------------|------------------|------------------------------------------------------------------|--------------|--------------|--------------|---------|---------|---|--|
| wy rwroncy                                    | 1 Plans Fou      | ind                                                              | 1 Years Plan | 2 Years Plan | 3 Years Plan | Sort By | Popular | ~ |  |
| <b>Policy Type</b> Comprehensive  Third Party | l wa             | nt my details                                                    | to be shared | at           | ×            |         |         |   |  |
| TW Insured Value                              | Customer<br>Name | XXX                                                              |              |              |              |         |         |   |  |
| Recommended                                   | Email ID         | xxx@gmail.com                                                    |              |              |              |         |         |   |  |
| TW Insured Value                              | Mobile No        | 99999999999                                                      |              |              |              |         |         |   |  |
| Enter TW Insured Value                        |                  |                                                                  |              |              | í l          |         |         |   |  |
| Min ₹0.00 Max ₹ ₹0.00                         |                  | Buy Nov                                                          | v »          |              |              |         |         |   |  |

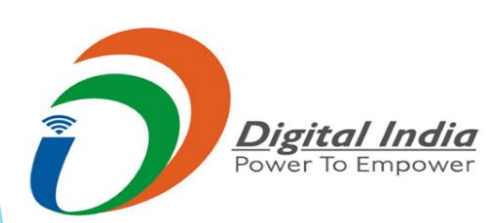

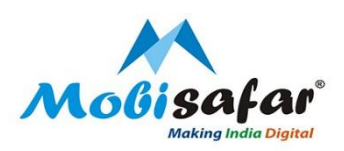

### **Step 15: Enter Personal Details and Click Next**

|                                                | ACTIVA Twister |           |                 |         |               |
|------------------------------------------------|----------------|-----------|-----------------|---------|---------------|
|                                                |                |           |                 | ٦       |               |
| Value of Vehicle (IDV)<br>Year of Registration | Rs.0<br>2010   | Full Name | XXX             | Email   | xxx@gmail.com |
| NCB                                            | 35 %           |           |                 |         |               |
| Premium                                        | Rs.752         | Mobile    | 999999999       | DOB     | 25 / 4 / 1990 |
| GST(18%)+                                      | Rs.135         |           |                 |         |               |
| Final Flemium                                  | RS.007         | Gender    | 🔘 Male 🔘 Female | Married | 💽 Yes 🔘 No    |

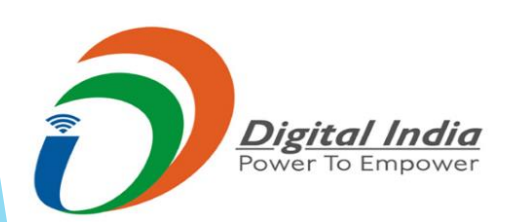

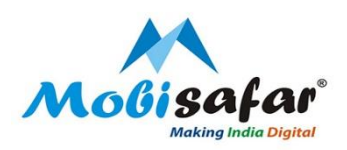

# **Step 16 : Enter the Product Information and Click on Next**

|                                                       | ACTIVA Twister<br>PETROL   | Name :<br>Mobile :<br>Gender : | XXX<br>+91 999999999<br>Male  | Email :<br>DOB :<br>Married : | Xxx@Gmail.Com<br>Apr 25, 1990<br>Yes |
|-------------------------------------------------------|----------------------------|--------------------------------|-------------------------------|-------------------------------|--------------------------------------|
| 'alue of Vehicle (IDV)<br>'ear of Registration<br>ICB | Rs.0<br>2010<br>35 %       | Adhaar No :                    |                               | Pan No :                      |                                      |
| · · · · · · · · · · · · · · · · · · ·                 |                            | Product Inform                 | nation                        |                               |                                      |
| rremium<br>SST(18%)+<br>ïinal Premium                 | Rs.752<br>Rs.135<br>Rs.887 | Registration<br>Number         | PB 02                         | Prev. Policy<br>Insurer       | National Insurance Co. L 🔻           |
|                                                       |                            | Insurer<br>Address             | Enter Previous Policy Address | Prev. Policy<br>Number        | Enter Previous Policy Number         |
|                                                       |                            | Prev. Policy<br>Expire Date    | 07 / 08 / 2020                | Chassis<br>Number             | Enter Chassis Number                 |
|                                                       |                            | Engine<br>Number               | Enter Engine Number           | Is Vehicle<br>Financed?       | 🔿 Yes 🔘 No                           |

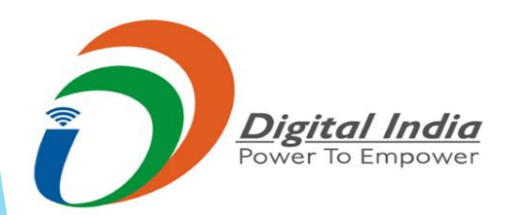

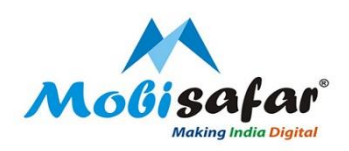

Xxx@Gmail.Com Apr 25, 1990 Yes

National Insurance Co. L., 👻

12345678

MA12345678

💿 Yes 🔿 No

e.g. Delhi, Mumbai

### **Step 17 : Select the Financer from the drop down list and Click on Next**

|                           |                                    | HONDA                      | Personal In                    | nformation                   |                               |      |
|---------------------------|------------------------------------|----------------------------|--------------------------------|------------------------------|-------------------------------|------|
|                           |                                    | ACTIVA Twister<br>PETROL   | Name :<br>Mobile :<br>Gender : | XXX<br>+91 999999999<br>Male | Email :<br>DOB :<br>Married : |      |
| Value<br>Year o           | of Vehicle (IDV)<br>f Registration | Rs.0<br>2010               | Adhaar No :                    |                              | Pan No :                      |      |
| NCB                       |                                    | 35 %                       | Product Inform                 | ation                        |                               |      |
| Premi<br>GST(1<br>Final F | um<br>8%)+<br>Premlum              | Rs.752<br>Rs.135<br>Rs.887 | Registration<br>Number         | PB 02 AL 6751                | Prex. Polit<br>Insurer        | cy   |
|                           |                                    |                            | Insurer<br>Address             | XXX                          | Prev. Polit<br>Number         | icy  |
|                           |                                    |                            | Prev. Policy<br>Expire Date    | 07 / 08 / 2020               | Chassis<br>Number             |      |
|                           |                                    |                            | Engine<br>Number               | 123456789                    | ts Vehicle<br>Financed        | 12   |
|                           |                                    |                            | Financer                       | Boiel                        | Finance C                     | City |
|                           |                                    |                            |                                | BAJAJ AUTO FINANC            |                               |      |
|                           |                                    |                            |                                | BAJAJ AUTO LIMITED           | Next >                        |      |
|                           |                                    |                            |                                | BAJAJ AUTO LTD               |                               |      |

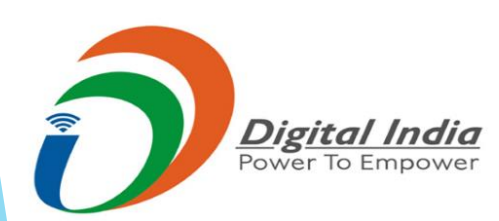

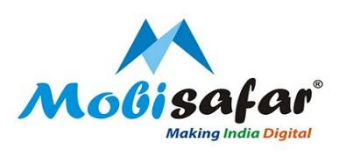

### **Step 18 : Enter the Vehicle Registration address and Click on Next**

| Address 1                                            | XXX                                                                                  | Address 2                          | XXX                                           |
|------------------------------------------------------|--------------------------------------------------------------------------------------|------------------------------------|-----------------------------------------------|
| State                                                | PUNJAB                                                                               | City                               | AMRITSAR                                      |
| Pincode                                              | 143001                                                                               |                                    |                                               |
| Is Your Commu                                        | unication Address is Same?<br>Communication Address Line One                         | Communication                      | Communication Address Line Two                |
| Is Your Comm<br>Communication<br>Address 1           | unication Address is Same?<br>Communication Address Line One                         | Communication<br>Address 2         | Communication Address Line Two                |
| Is Your Commu<br>Communication<br>Address 1<br>State | unication Address is Same?<br>Communication Address Line One<br>Select State         | Communication<br>Address 2<br>City | Communication Address Line Two<br>Select City |
| Is Your Communication<br>Address 1<br>State          | unication Address is Same? Communication Address Line One Select State Enter Pincode | Communication<br>Address 2<br>City | Communication Address Line Two<br>Select City |

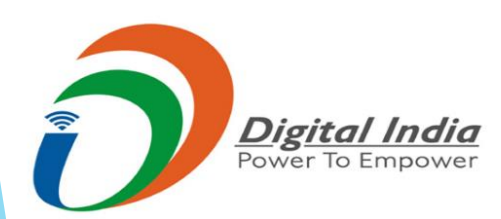

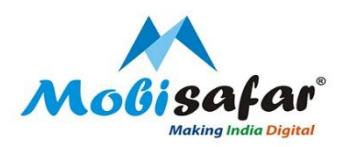

# **Step 19 : Select the checkbox If Communication Address is same as Vehicle Registration Address**

| Address I | XXX    | Address 2 | XXX      |
|-----------|--------|-----------|----------|
| State     | PUNJAB | City      | AMRITSAR |
| Pincode   | 143001 |           |          |
|           |        | Next »    |          |
|           |        |           |          |

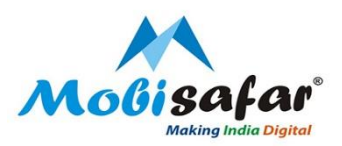

# **Step 20 : Now enter the Insurance Nominee Information and Click on Next**

| Regis. Address 1:<br>Postal Address 1 :<br>City :<br>Citate :<br>Pincode : | Xxx<br>Xxx<br>Amritsar<br>Punjab<br>143001 | Regis. Address 2:<br>Postal Address 2 :<br>City :<br>State :<br>Pincode : | Xxx<br>Xxx<br>Amritsar<br>Punjab<br>143001 |  |
|----------------------------------------------------------------------------|--------------------------------------------|---------------------------------------------------------------------------|--------------------------------------------|--|
| ominee Inform                                                              | ation                                      | Age                                                                       | 21                                         |  |
| Relation                                                                   | Son -                                      | ·                                                                         |                                            |  |
| case of sun and da                                                         | ughter nominee age should l                | be greater then 18                                                        |                                            |  |

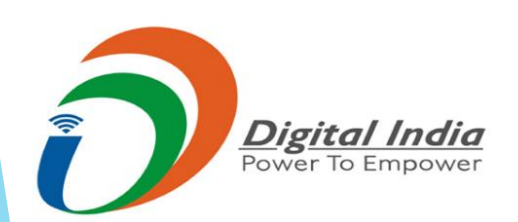

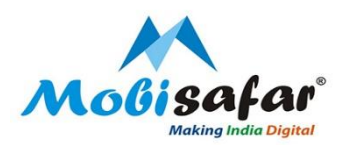

# **Step 21 : Review the details before Payment and then Click on Make Payment**

|                                                       | ACTIVA Twister       |                                                                                                    |                                                |                                                                                                    |                                                                                                    |    |
|-------------------------------------------------------|----------------------|----------------------------------------------------------------------------------------------------|------------------------------------------------|----------------------------------------------------------------------------------------------------|----------------------------------------------------------------------------------------------------|----|
|                                                       | PETROL               | Personal Info                                                                                                    | ormation                                       |                                                                                                    |                                                                                                    | ø  |
| 'alue of Vehicle (IDV)<br>'ear of Registration<br>ICB | Rs.0<br>2010<br>35 % | Name :<br>Mobile :<br>Gender :<br>Adhaar No :                                                                                                    | XXX<br>+91 999999999<br>Male                   | Email :<br>DOB :<br>Married :<br>Pan No :                                                                               | Xxx@Gmail.Com<br>Apr 25, 1990<br>Yes                                                                 |    |
| emium                                                 | Rs.752               |                                                                                                    |                                                |                                                                                                    |                                                                                                    |    |
| al Premium                                            | Rs.887               | Product Infor                                                                                                    | mation                                         |                                                                                                    |                                                                                                    | ð  |
|                                                       |                      | Registration No :<br>Pre Policy No :<br>Chassis No :<br>Vehicle on Loan :                                                                                                    | PB-02-AL-6751<br>12345678<br>Ma12345678<br>Yes | Pre Policy Insurer :<br>Pre Policy Exp Date :<br>Insurer Address :<br>Engine No :<br>Financer Name :<br>Financer City : | National Insurance Co. Ltd.<br>Aug 6, 2020<br>Xxx<br>123456789<br>Bajaj Auto Finance Ltd<br>Amritsar |    |
|                                                       |                      |                                                                                                    |                                                |                                                                                                    |                                                                                                    |    |
|                                                       |                      | Registration                                                                                                    | Address                                        |                                                                                                    |                                                                                                    | ø  |
|                                                       |                      | Regis. Address 1:<br>Postal Address 1 :<br>City :<br>State :<br>Pincode :                                                                                                    | Xxx<br>Xxx<br>Amritsar<br>Punjab<br>143001     | Regis. Address 2:<br>Postal Address 2 :<br>City :<br>State :<br>Pincode :                                               | Xxx<br>Xxx<br>Amritsar<br>Punjab<br>143001                                                           |    |
|                                                       |                      |                                                                                                    |                                                |                                                                                                    |                                                                                                    |    |
|                                                       |                      | Nominee Info                                                                                                    | ormation                                       |                                                                                                    |                                                                                                    | ø  |
|                                                       |                      | Name :<br>Relation :                                                                                                    | Хххх<br>Son                                    | Age :                                                                                                    | 21 Y                                                                                                 |    |
|                                                       |                      | ✓I declare that the information of the second second s | rmation provided above is tru                  | e and accept that if it found to                                                                                        | be false it may impact claims                                                                        | .1 |
|                                                       |                      | authorize to represent m                                                                                                    | e at insurance companies for                   | my insurance needs.                                                                                                    |                                                                                                    |    |
|                                                       |                      |                                                                                                    |                                                | Make Payment                                                                                                    |                                                                                                    |    |

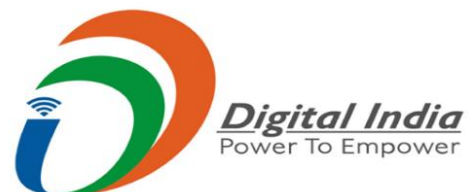

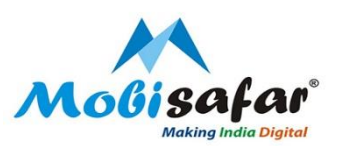

### **Step 22 : Payment is getting Processed**

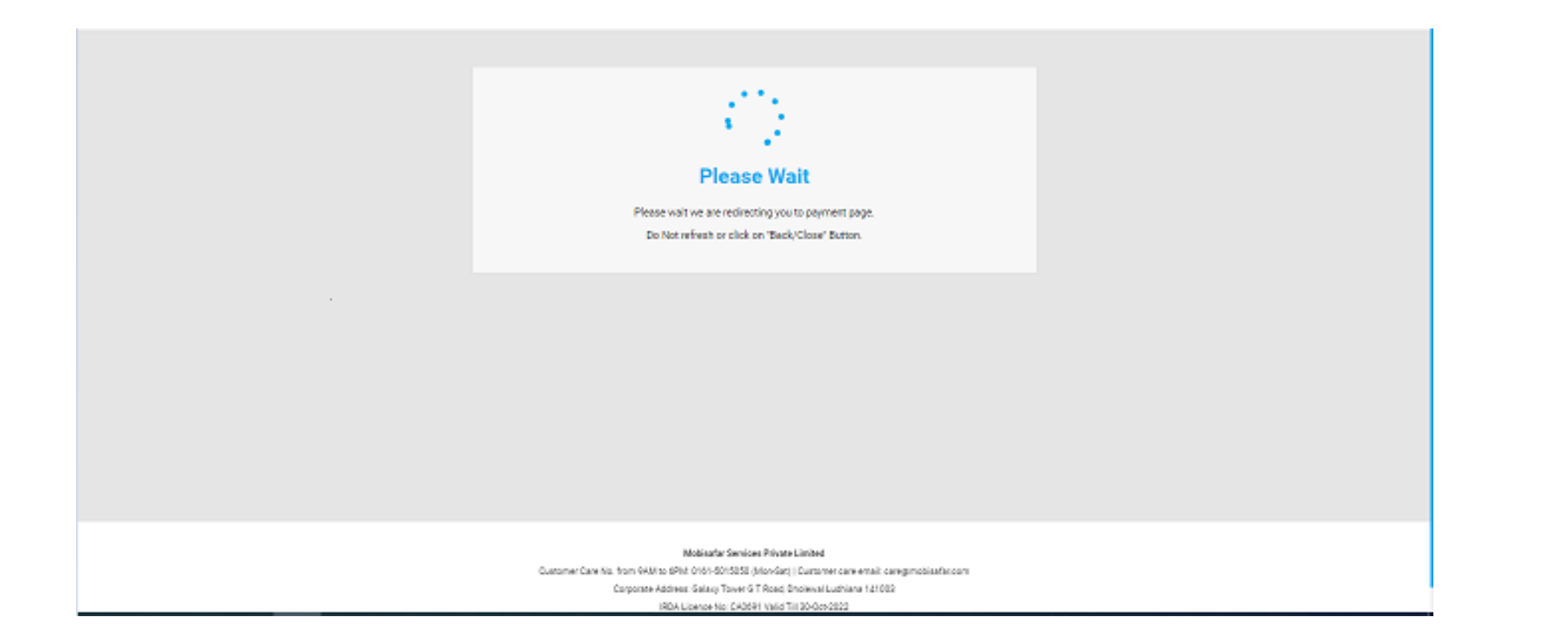

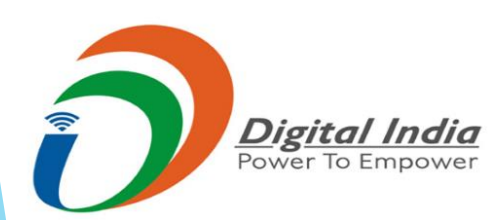

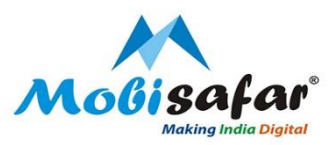

#### Policy has been issued

Caringly yours (1) BAJAJ Allianz (1)

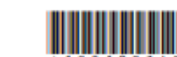

Bajaj Allianz General Insurance Company Ltd. Bajaj Allianz House, Airport Road, Yerwada, Pune - 411006(India) LIABILITY ONLY POLICY FOR TWO WHEELER CERTIFICATE CUM POLICY SCHEDULE

Policy issuing office and Correspondence address for communication by policyholder for claim, service request, notice, summons, etc; Bajaj Finserv Building, 1st Floor, Behind Weikfield IT-Park, Viman Nagar, Pune-411014 Phone No :1800-209-0144

| Policy Number       | OG-21-9  | 9906-1806-0007 | 4444             | Pro   | duct                    | Liability Only        | y Policy For Two Wh | neeler        |
|---------------------|----------|----------------|------------------|-------|-------------------------|-----------------------|---------------------|---------------|
| Period Of Insurance | From: 0  | 7-Aug-2020     |                  | Pol   | icy issued o            | n 05-Aug-202          | 0 -                 |               |
|                     | To: 06-4 | Aug-2021 Midni | ght              | Co    | ver Note No             | 1                     |                     |               |
| Application No      |          | -              | -                | Scr   | utiny No                | 198109749             |                     |               |
| Insured Name        | VIJAY E  | BAHADUR        |                  | Zor   | 1e                      | в                     |                     |               |
| Insured Address     | DFGHH    | FGH, FGHFGH    | HFH, ., - 276141 |       |                         |                       |                     |               |
| Customer ID         | 1876873  | 328            |                  | Pre   | mium Payer              | r ID 173406935        |                     |               |
|                     |          |                |                  | Tra   | nsaction Id             |                       |                     |               |
|                     |          |                |                  | Pol   | icy Status              | ISSUED                |                     |               |
| GSTIN / UIN         | NA       |                |                  | Pla   | ce of Supply<br>de/Name | y/State 09 - Uttar Pr | radesh              |               |
| Invoice No.         | 1997741  | 102/1          |                  |       |                         |                       |                     |               |
| Company GST No      | 27AABC   | B5730G1ZX      |                  |       |                         |                       |                     |               |
| Company PAN No      | AABCB    | 5730G          |                  |       |                         |                       |                     |               |
| Registration M      | Aake     | SubType        | Model            | CC/KW | Mfg year                | Seat Cap              | Vehicle/Trailer     | Engine Number |

| No.       |       |     |        |     |      |   | Chassis No   |        |
|-----------|-------|-----|--------|-----|------|---|--------------|--------|
| UP50M0258 | BAJAJ | STD | CT 100 | 100 | 2005 | 2 | dfiggghhfigf | 445465 |

| SCHED |  |  |
|-------|--|--|
| acheb |  |  |

| OWN DAMAGE                              |     | LIABILITY                            |     |  |  |  |  |  |
|-----------------------------------------|-----|--------------------------------------|-----|--|--|--|--|--|
| Total Own Damage Premium:               |     | Basic Third Party Liability 752      |     |  |  |  |  |  |
| Total premium                           | 752 | Total Liability Premium:             | 752 |  |  |  |  |  |
| Special Discount                        | 0   |                                      | •   |  |  |  |  |  |
| Net Premium                             | 752 | ]                                    |     |  |  |  |  |  |
| Integrated GST (18%)                    | 135 |                                      |     |  |  |  |  |  |
| Final Premium Rs.                       | 887 | ***All Premium Figures are in Rupees |     |  |  |  |  |  |
| Geographical Area : No Claim Bonus : 0% |     |                                      |     |  |  |  |  |  |
| Nominee Details Name : Sdfsd            |     | Relationship : Father                |     |  |  |  |  |  |

Nominee Details Name : Sdfsd

Relationship : Father

Nominee Details Name: Sidisd UMITS OF LUBRILITY: Under Section II-1(i) of the policy → Death of or bodily injury: Such amount as is necessary to meet there requirements of the Motor Vehicles Act, 1988. Under Section II-1(ii) of the policy → Damage to Third Pairy Property: Rs. 100000/-LUMITATOM AS TO USE: The Policy covers use of the vehicle for any purpose other than: Hire or reward, Carriage of goods(other than samples or personal luggage), Organised racing, Pace making, Speed testing, Reliability trials, Any purpose in connection with Motor Trade. DRIVER: 1: Any person including the insured: Provided that a person driving holds an effective Learner's licence at the time of the accident and is not disquali-fied from holding or obtaining such a licence. Provided also that the person holding an effective Learner's licence may also drive the vehicle and that such a person statistics the requirements of Rules 3 of the Centum Motor Vehicles Rules, 1999.

person manufactor we requirements of neuron 5 of mer 5 of the sphere is used or driven otherwise than in accordance with this Schedulc. Any payment made by the Company by reason of wider terms appearing in the Certificate in order to comply with the Motor Vehicle Act, 1988 is recoverable from the Insured. See the clause headed "AVOIDANCE OF CERTAINT TERMS AND RIGHT OF RECOVERY".

Subject To IMT Endorsement Nos : & Policy wordings attached herewith

A THE THE PERSON FOR A TRADE I contraction of the second

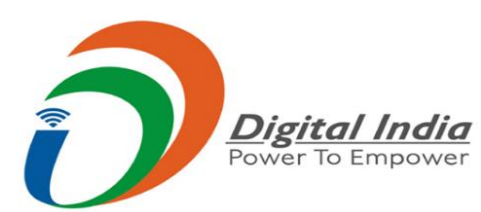

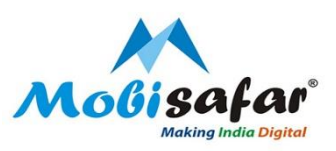

# FAQ

#### □ Amount debited but policy not Issued

➢ Please raise complaint on portal. Our customer care executive will get back on this.

#### □ Transaction status is showing "Failed"

Amount already refunded in your Wallet. Please check ledger statement.

#### □ Transaction status is showing "Pending"

> Please raise complaint on portal. Our customer care executive will get back on this

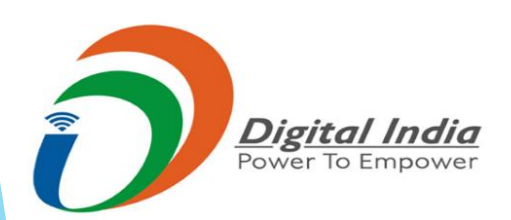

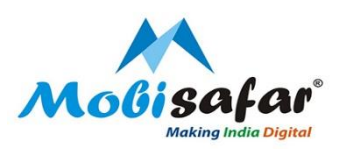

# **THANK YOU**

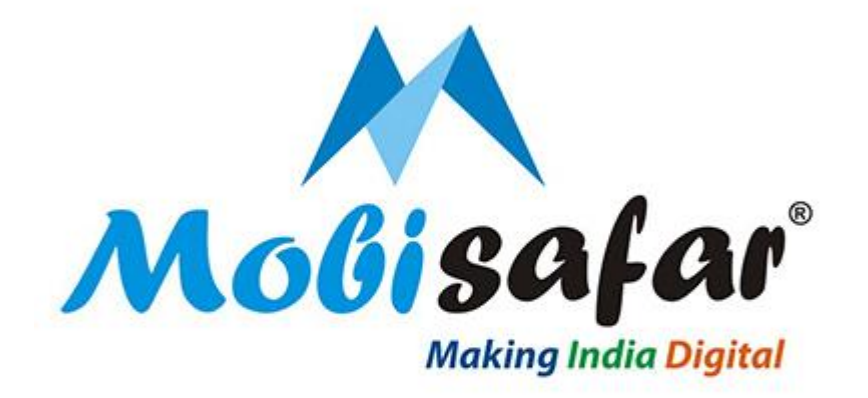

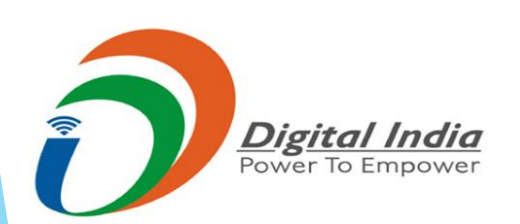